## How to fix anomalies from PA Summary page?

Another way of fixing an anomaly is by clicking on the PA ID displayed under the ID column of the Posture Anomaly Details on the PA Dashboard. This will take you to the PA Summary page. Here, you will get detailed information related to the PA ID.

1. Click on the **wrench button** on the top right corner of the page to start the remediation for all the anomalies that fall under the PA ID.

| anerr  | <b>TOW</b> Managing Test_Ac                                                                                                    | count v                                                   |              | •     |                              |                                    | All Anomalies (                                              | Sun Jan 29 12 : 48 : 03 PM | es o           | Jepod                                                                                                    | *   |
|--------|----------------------------------------------------------------------------------------------------|-----------------------------------------------------------|--------------|-------|------------------------------|------------------------------------|--------------------------------------------------------------|----------------------------|----------------|----------------------------------------------------------------------------------------------------|-----|
| Sum    | mary                                                                                                    | nent variables 🛛                                          |              |       |                              |                                    |                                                              |                            | <b>0</b> ; II: | and the second second s | /   |
| 4      | <ul> <li>OS family unix has the highest number of anomalies, with a total of 88014.</li> <li>The group ubuntu has the highest number of anomalies, with a total of 67216.</li> <li>Configuration on this PA - 'Unwanted Environment Variables', is done only for windows, unifamily/ies. Hence only the anomalies of those family/ies are displayed.</li> </ul> |                                                           |              |       |                              |                                    |                                                              |                            |                | 65.                                                                                                    |     |
| Postu  | ture Anomaly by Device Ø                                                                                                    |                                                           | search Q 10  |       | Posture Anomaly by Incidence |                                    |                                                              | 🛷 🧮 search                 |                |                                                                                                    | • • |
| 0      | Host Name ↓                                                                                                    | Family ↓                                                  | Anomalies 17 | -     | 0                            | Name 1                             | Valu                                                         | e l <del>,</del>           | Device         | 17                                                                                                    |     |
|        | 8                                                                                                    | unix                                                      | 12559        |       | 0                            | ALLUSERSPROFILE                    | C:\#                                                         | C:\ProgramData             |                |                                                                                                    |     |
|        | ۵                                                                                                    | unix                                                      | 10089        |       | 0                            | APPDATA                            | C:\Windows\system32\config\systempro<br>file\AppData\Roaming |                            | 26             |                                                                                                    |     |
|        | 4                                                                                                    | unix                                                      | 8310         |       | 0                            | COMPUTERNAME                       | 11 - 100 K - 100 K                                           |                            | 1              |                                                                                                    |     |
|        | e                                                                                                    | unix                                                      | 8239         |       |                              | ComSpec                            | C:\\                                                         | Vindows\system32\cmd.exe   | 26             |                                                                                                    |     |
| Showin | ig results from 1 to 10 of 79 Records                                                                                                    |                                                           | 6000         | Ŧ     | Showin                       | g results from 1 to 10 of 5515 Rec | ords                                                         |                            |                |                                                                                                    |     |
| Postu  | Posture Anomaly By Family                                                                                                    | naly By Family                                            |              |       | Posture Anomaly By OS        |                                    |                                                              |                            |                |                                                                                                    |     |
|        | 74.6%                                                                                                    | ubuntu<br>linuxmint<br>debian<br>windows 10<br>windows 11 |              | 97.7% |                              | unix<br>windows                    | 30k                                                          |                            | Jous Assets    |                                                                                                    |     |

2. Once you click on the wrench button, you will be directed to the **Detected Anomalies Action**.

| Detected Anomalies Action         |                             |      |  |  |  |  |  |  |
|-----------------------------------|-----------------------------|------|--|--|--|--|--|--|
| PA-2022-1002                      | 👌 unix 3 📑 windows 3 🗲 macc | os 3 |  |  |  |  |  |  |
| Application and<br>Device Control | Software<br>Deployment      |      |  |  |  |  |  |  |
| Possible Actions                  |                             |      |  |  |  |  |  |  |
| Application block                 | Application unblock         |      |  |  |  |  |  |  |

3. Once you click on any of the Possible Actions buttons, you will be directed to the **Response and Deploy page**.

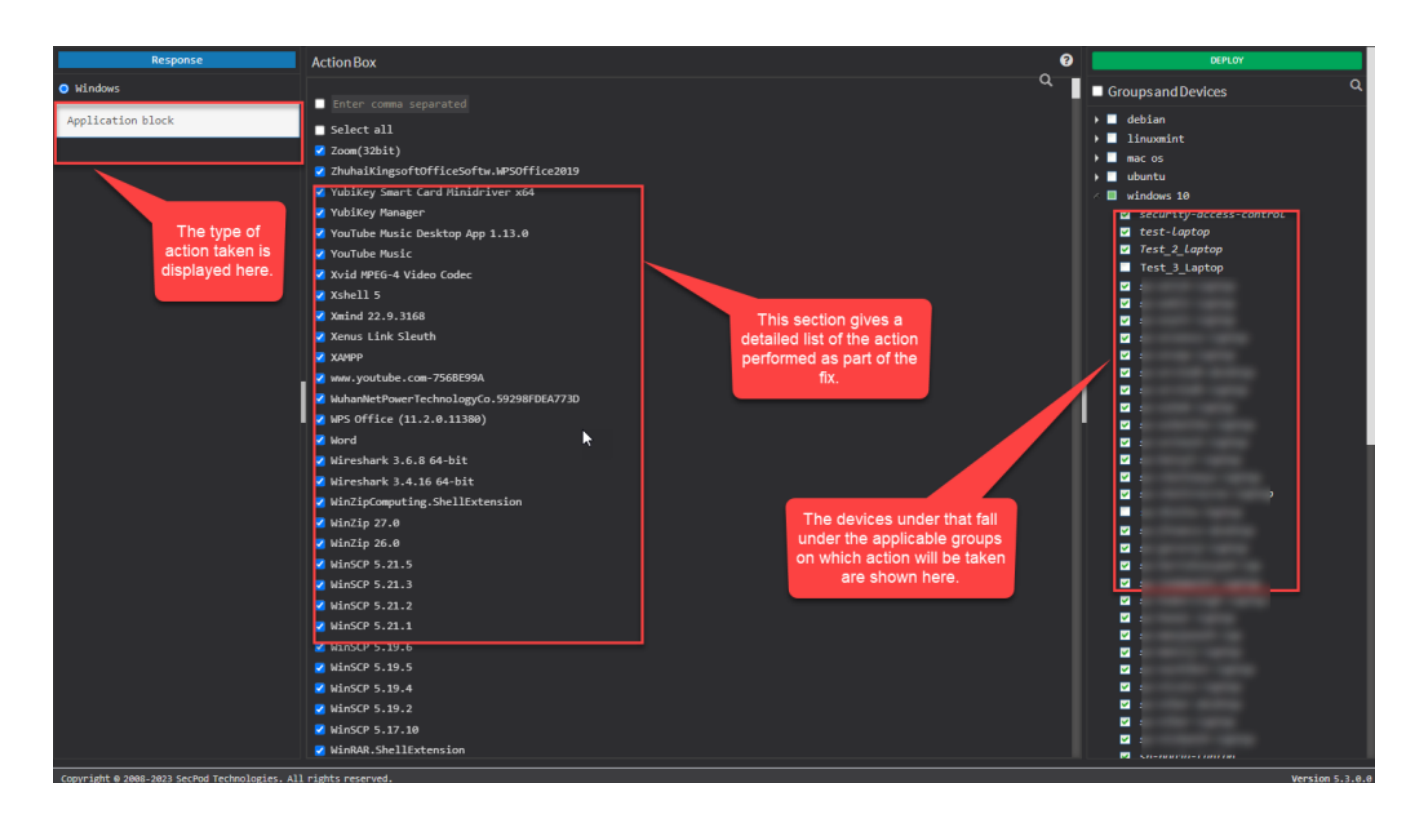

4. Here, you can see the kind of action being performed on the top left page. Under the **Action Box**, you can see the details of the actions. This information displayed in the Action Box will change depending on the type of action being performed as part of the remediation of the anomaly.

5. And under the Deploy page, you can see all the devices on which the Action will be performed.

Now to know how to fix anomalies from PA Summary page.